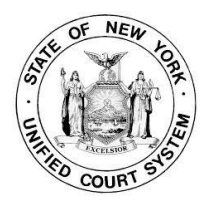

## **Introduction to DMV\_Call**

DMV\_Call provides access to New York State Department of Motor Vehicles giving you the ability to do abstract searches based on Name, Motorist ID, or

Plate (if you have a PREED account). You can search on multiple motorists at one time or just one. Defendants can be transferred into DMV\_Call based on calendar date, from the imported electronic tickets, or manually.

To use DMV\_Call your court must first be registered with DMV's VPass or PREED system. To obtain access please call DMV at 1-800-948-7533. Call CourtRoom Program staff after you've received the User ID and Password and we'll help you setup DMV\_Call.

## **Getting Started**

If you are already using VPass, you can start using DMV\_Call immediately. Once DMV\_Call is installed it is listed as an option under Main in CourtRoom Program.

Following is the Setup Screen.

| Setup DMV Call                                                               |                                |                                  |
|------------------------------------------------------------------------------|--------------------------------|----------------------------------|
| COMPASS Information<br>COMPASS Account Number:<br>COMPASS Password:          | (User ID)<br>(Password)        | Enter Compass ID and<br>Password |
| PREED Information (For Plate<br>Unique PREED Password (Y/N): V ('Y' is Stron | Searches)<br>Igly Recommended) |                                  |
| PREED Password:                                                              |                                | Enter PREED ID and<br>Password   |

## **Using DMV\_Call**

Names can be imported into DMV\_Call from a calendar list, a list of imported electronic tickets, individually from the case Information Screen, or added manually. The imported names are listed down the left-hand side of the screen with a checkbox. The rest of the information fills in either from the program or after the search has been made.

| 🖋 DMV Call      | Record 1 of 2                                    |                        |                                          |
|-----------------|--------------------------------------------------|------------------------|------------------------------------------|
| 📕 Top 🖪 Prev    | v 🕨 Þ Next 🖌 🖌 Bott 🚺 🎦 <u>N</u> ew 🛛 🧱 Edit 🛛 🔀 | Del Exit               |                                          |
| Smith, Sally    | Search on: Client ID                             | DOB: <b>12/05/1973</b> |                                          |
|                 | Name:<br>Stort ID: 123-456-789                   | Height: Eye:           | A green checkmark in                     |
|                 | Motorist ID:                                     |                        | this box indicates a record was searched |
|                 | Class: Class: Status:                            | Lic Exp: /////         | and a match was made                     |
|                 |                                                  | ~                      | After a search is made                   |
|                 |                                                  | ~                      | abstract information shows here          |
| <u>C</u> ompass | <u>P</u> rint <u>I</u> mport <u>C</u> lear       | <u>S</u> etup          |                                          |

The following key descriptions are based on how the program is used, not in the order the keys are displayed on the DMV\_Call screen.

Import Normally, records to be searched are entered into the program by importing from a court calendar or from a list of imported tickets.

| 🖋 Import DMV 🗖 🔳 💌                             | ] |  |  |  |  |  |
|------------------------------------------------|---|--|--|--|--|--|
| Import from Calendar List                      |   |  |  |  |  |  |
| C Import from XML Tickets                      |   |  |  |  |  |  |
| Start Date: 10/16/2023<br>End Date: 10/16/2023 |   |  |  |  |  |  |
| <u>O</u> K <u>C</u> ANCEL                      |   |  |  |  |  |  |

The court calendar can be created in CourtRoom Program or in DMV\_Call. Only VTL cases are included. Abstracts for out of state defendants are included if a match is made in DMV.

The list of XML tickets is based on the date the tickets were imported into the CourtRoom Program.

**Compass** After importing names to search, click the Compass button to start the search. If this button is not highlighted your User ID and Password have not been entered in the Setup Screen.

**Print** Once a search has been completed and abstract information displays in the large black box, the abstracts can be printed.

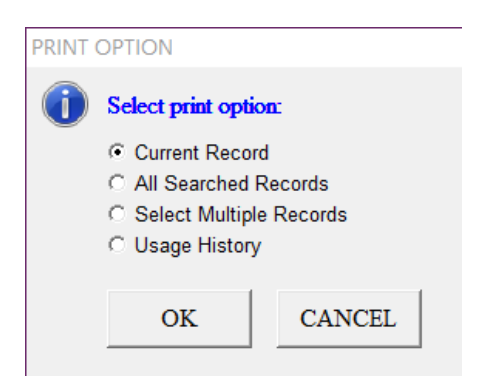

Select one record to print, **Current Record** or choose to print **All Searched Records**. Another option is to identify certain records to be printed by selecting **Select Multiple Records**.

DMV requires a log to be maintained indicating searches made. The **Usage History** report is generated based on search dates.

| Someburg Town Court<br>DMV_Call Usage Report                                                         |              |                                                      | DMV Sea                                    | DMV Searches From: 08/01/08 to 08/31/08<br>Report date: 09/09/09<br>Page 2 of 2 |          |  |
|----------------------------------------------------------------------------------------------------|--------------|------------------------------------------------------|--------------------------------------------|---------------------------------------------------------------------------------|----------|--|
| Reference                                                                                            | Туре         | Search                                               | Status                                     | Operator                                                                        | Date     |  |
| 08080028                                                                                             | с            | 276-288-885                                          | с                                          | 5 5 30                                                                          | 08/19/08 |  |
| 08070015                                                                                             | с            | 和外的一方法是一家设方                                          | с                                          | 5 5 30                                                                          | 08/19/08 |  |
| 080100 <i>66</i>                                                                                     | с            | 医碘化二甲酰氨二甲酰氨                                          | с                                          | 5510                                                                            | 08/19/08 |  |
| 08050030                                                                                             | с            | 医结合一节分泌一般的的                                          | с                                          | 5510                                                                            | 08/19/08 |  |
| 1 Auf 08050073                                                                                       | с            | 808-002-080                                          | с                                          | 55M                                                                             | 08/19/08 |  |
| Search Types;<br>N -> Driver Name/DOB<br>P -> Flate Number<br>Status Codes;<br>C -> Search Completed | с -><br>0 -> | · Client ID<br>• Owner Name/DOB<br>F -> Search Faile | I -> Old Driver ID<br>V -> Vin Number<br>d |                                                                                 |          |  |

Clear Delete the curre

Delete the current list from the DMV\_Call screen

## OPTIONS FOR PUTTING NAMES IN DMV\_Call

In addition to importing calendars or electronic ticket XML files, individual names may be added to DMV\_Call:

♦From the CourtRoom Program case Information screen hold down the **CTRL** key and touch the **F8** key. Or **right click** on the case Information Screen and left click on **Add Name to DMV\_Call** 

- ◆ To enter manually go into **DMV\_Call** and click NEW
  - Add DMV record

    Add DMV record

    Search Type
    C Client ID
    C Driver Name
    DOB:
    Sex:

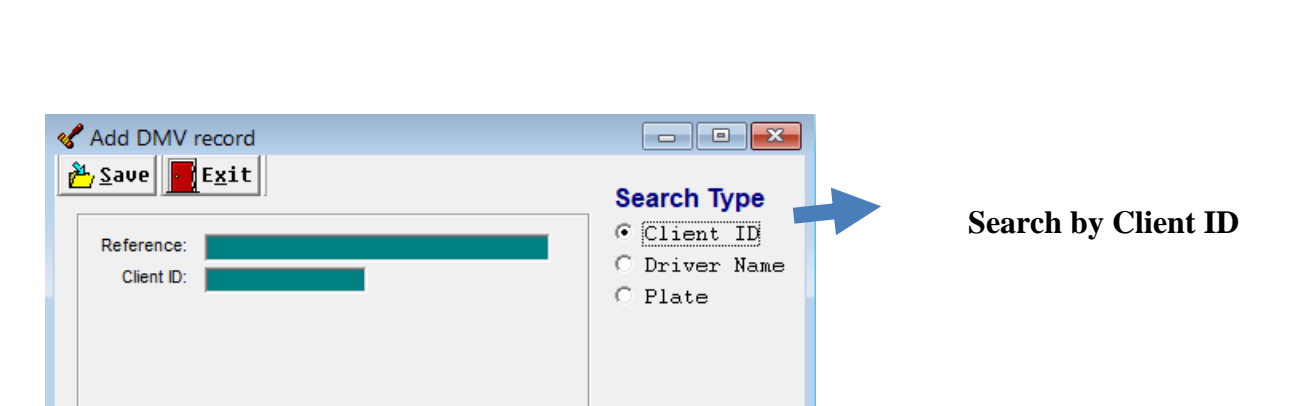

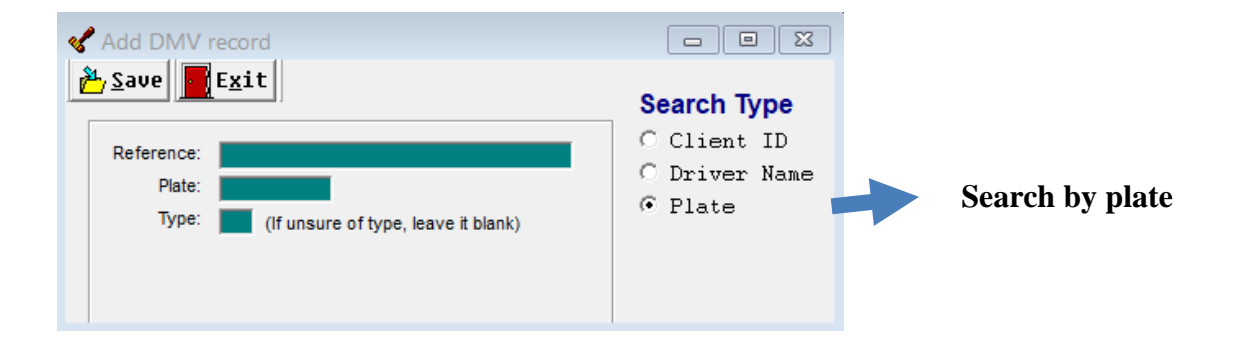

• There are three ways to search abstracts.